# Función Configurar conferencia ahora en CUCM 11

# Contenido

Introducción **Prerequisites** Requirements **Componentes Utilizados** Configurar Diagrama de medios y señales Configuración Paso 1. Configurar conferencia ahora. Paso 2. Configuración de IVR Paso 3. Configurar plantilla de grupo de funciones. Paso 4. Configuración del usuario final. Limitaciones Verificación Troubleshoot Problemas comunes No hay desconexiones de llamadas ni de llamadas IVR Ningún DTMF aceptado por IVR No hay tiempo suficiente para introducir el número de reunión Tutorial de vídeo para la configuración básica, las pruebas y la sesión T

## Introducción

Este documento describe una nueva función de Cisco Unified Communications Manager (CUCM) que reemplaza la función actual Meet-Me. Ahora puede establecer un PIN en la función Meet-Me, haciéndolo más seguro. La experiencia del usuario es similar a la de Cisco WebEx.

### Prerequisites

### Requirements

Cisco recomienda que tenga conocimiento sobre estos temas:

- Comprensión básica de los recursos multimedia
- Conferencia Meet-Me de CUCM
- Configuración en CUCM

### **Componentes Utilizados**

La información de este documento se basa en la versión 11 y superiores de CUCM.

The information in this document was created from the devices in a specific lab environment. All of the devices used in this document started with a cleared (default) configuration. If your network is live, make sure that you understand the potential impact of any command.

# Configurar

### Diagrama de medios y señales

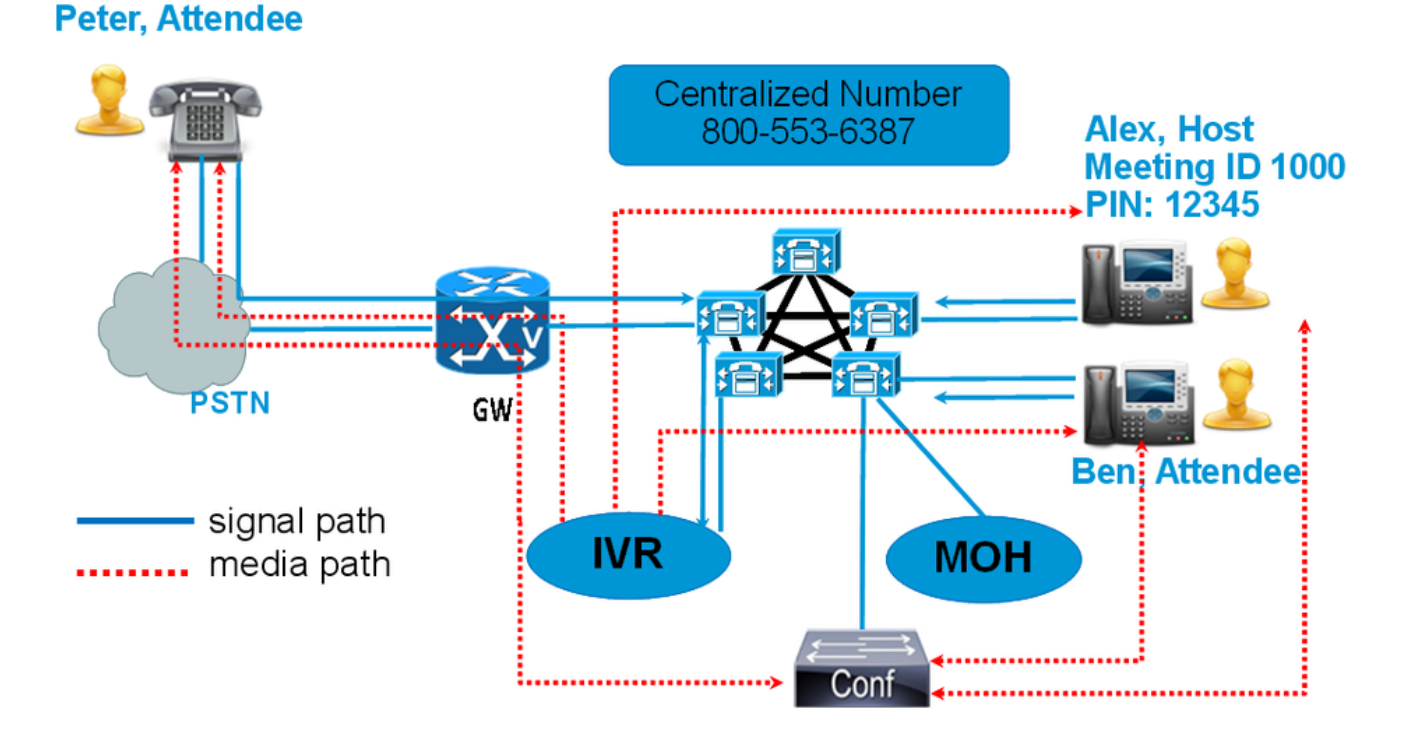

#### En lugar de marcar un número Meet-Me, marque el número de directorio de Conference Now IVR. Una respuesta de voz interactiva (IVR) recoge y le solicita un número de reunión. Si tiene activado un código de acceso, el IVR le solicitará el código de acceso a la reunión. Cuando un asistente llama al número Conferencia ahora, el IVR solicita el codificador de acceso a la reunión y, una vez que se haya autenticado, se le pondrá en la conferencia.

### Configuración

#### Paso 1. Configurar conferencia ahora.

Paso 1. Para configurar Conference Now, navegue hasta **Call Routing > Conference Now**, como se muestra en la imagen:

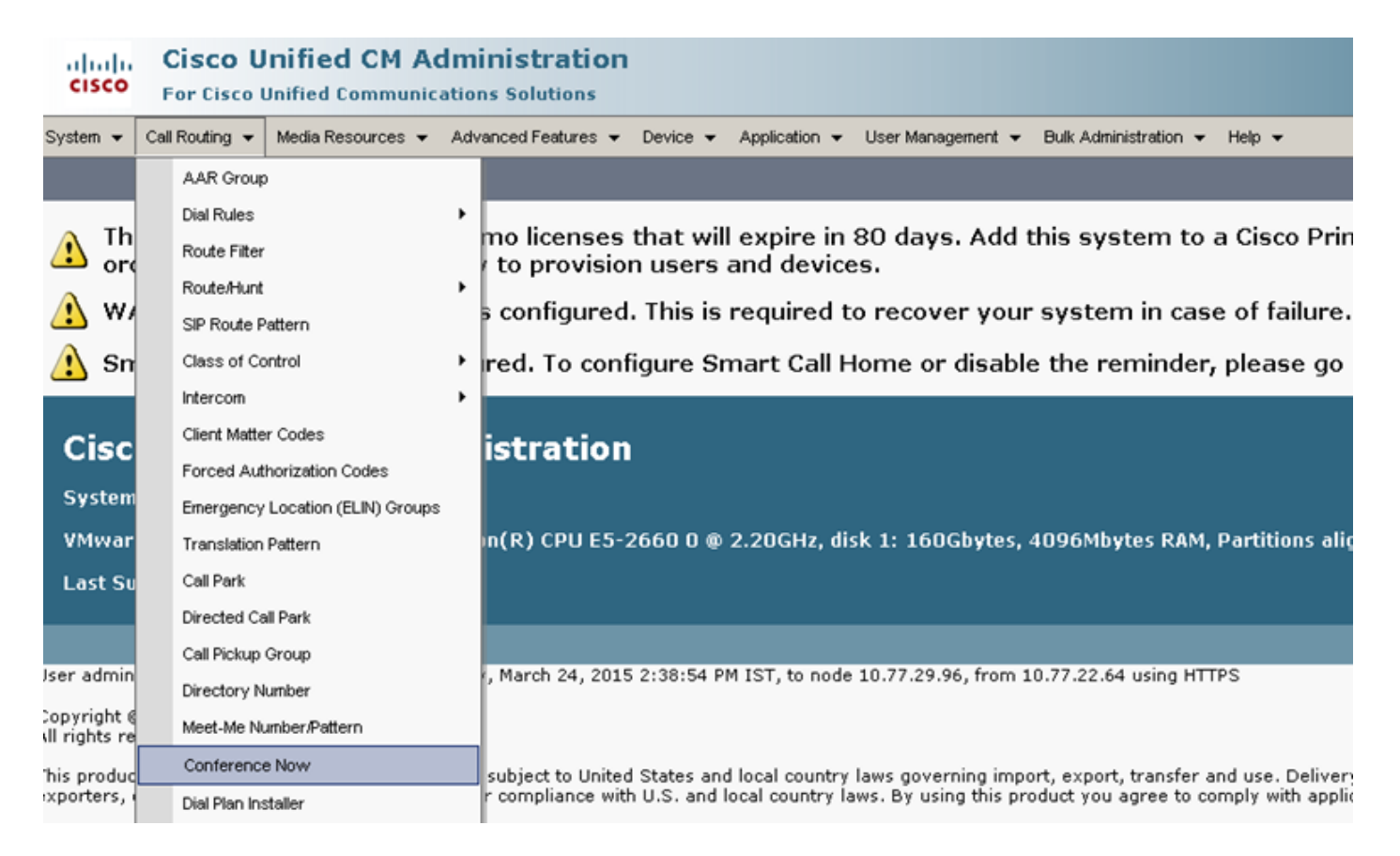

Paso 2. Introduzca el valor para estos campos: **Conference Now IVR Directory Number, Route partition** y otros detalles.

| System 👻 Call Routing 👻 Media Resources 👻 Advanced Features          | → Device      → Application      → User Management      → Help      → | •       |
|----------------------------------------------------------------------|-----------------------------------------------------------------------|---------|
| Conference Now Configuration                                         |                                                                       |         |
| 🔚 Save 🗙 Delete                                                      |                                                                       |         |
| - Status                                                             |                                                                       |         |
| i Status: Ready                                                      |                                                                       |         |
| -Conference Now Configuration                                        |                                                                       |         |
| Conference Now IVR Directory Number*                                 | 1800234567                                                            |         |
| Route Partition                                                      | < None >                                                              |         |
| Description                                                          |                                                                       |         |
| Maximum Wait Time For Host Until Participant is Disconnected $^{st}$ | 15 🗸                                                                  | Minutes |
| MOH Source While Participant is Waiting                              | < None >                                                              |         |
| Save Delete                                                          |                                                                       |         |

#### Paso 2. Configuración de IVR

Paso 1. Como se muestra en la imagen, navegue hasta **Media Resources > Interactive Voice Response.** 

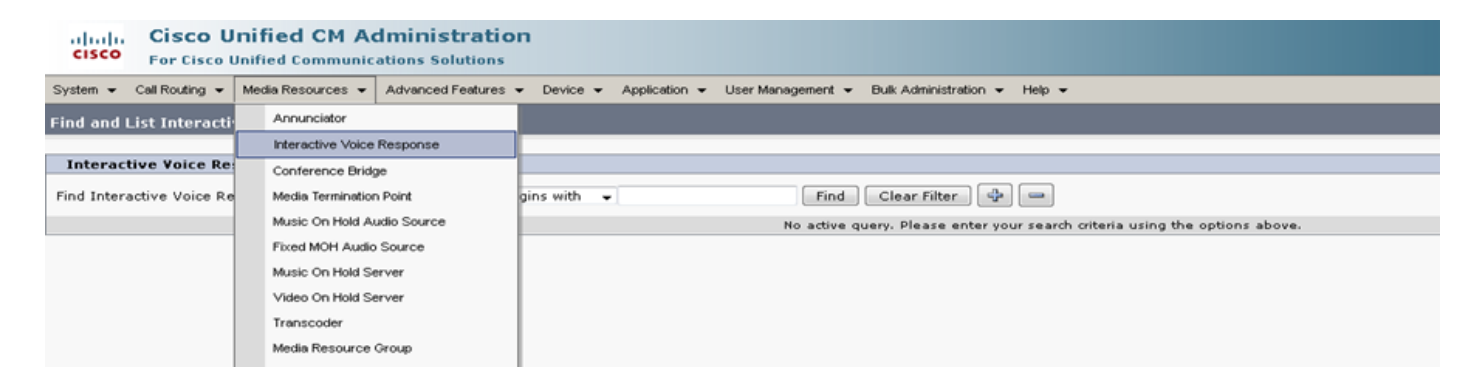

Paso 2. Asegúrese de que la IVR está registrada en CUCM.

| Interactive Vo                                               | oice Response(IVR) (1 - 1 of ) | )               |                     |                             | Rows pe     |
|--------------------------------------------------------------|--------------------------------|-----------------|---------------------|-----------------------------|-------------|
| Find Interactive \                                           | Voice Response(IVR) where Name | ✓ begins with ✓ | Find Clear Filter 💠 | 2                           |             |
|                                                              | Name *                         | Description     | Device Pool         | Status                      | IPv4 Addre: |
|                                                              | IVR 2                          | IVR CmB1        | <u>Default</u>      | Registered with 10.77.29.96 | 10.77.29.96 |
| Select All Clear All Reset Selected Apply Config to Selected |                                |                 |                     |                             |             |

Paso 3. Introduzca los valores de los siguientes campos, como **Grupo de dispositivos, Ubicación, Descripción** y otros mencionados en una página de configuración de IVR.

| System 👻 Call Routing 👻     | Media Resources 👻 Advanced Features 👻 Device 👻 Application 👻 User Management 👻 Bulk Administration 👻 Help 👻 |
|-----------------------------|----------------------------------------------------------------------------------------------------|
| Interactive Voice Respo     | onse Configuration                                                                                          |
| 🔚 Save 🎦 Reset 🖌            | 2 Apply Config                                                                                              |
| Status                      |                                                                                                    |
| i Status: Ready             |                                                                                                    |
| _<br>Interactive Voice Resp | onse(IVR) Information                                                                                       |
| Registration:               | Registered with Cisco Unified Communications Manager 10.77,29.96                                            |
| IPv4 Address:               | 10.77.29.96                                                                                                 |
| Device is trusted           |                                                                                                    |
| Server*                     | 10.77.29.96                                                                                                 |
| Name*                       | IVR_2                                                                                                    |
| Description                 | IVR CmB1                                                                                                    |
| Device Pool*                | Default                                                                                                    |
| Location*                   | Hub_None -                                                                                                  |
| Use Trusted Relay Point*    | Off 🗸                                                                                                    |
|                             |                                                                                                    |
| Save Reset A                | pply Config                                                                                                 |
| indicates require           | d item.                                                                                                    |

Paso 4. Dado que un IVR se trata como un recurso de medios, puede agregarlo al grupo de recursos de medios (MRG), que se puede agregar a la lista de grupos de recursos de medios (MRGL).

Los parámetros de servicio **Recuento de llamadas** y **Indicador de ejecución** se agregan automáticamente en la versión de CUCM para un dispositivo IVR de forma similar a cómo se agregan los parámetros de servicio para Anunciador.

| -Select Serv                                                                   | er and Service                                                        |                                               |                                        |
|--------------------------------------------------------------------------------|-----------------------------------------------------------------------|-----------------------------------------------|----------------------------------------|
| Server*                                                                        | 10.77.29.96CUCM Voice/Video (Active)                                  | •                                             |                                        |
| Service*                                                                       | Cisco IP Voice Media Streaming App (Active)                           | *                                             |                                        |
| All parameter                                                                  | rs apply only to the current server except parameters                 | that are in the cluster-wide group(s).        |                                        |
| -Cisco IP Voi                                                                  | ice Media Streaming App (Active) Parameters or                        | n server 10.77.29.96CUCM Voice/Video (Active) |                                        |
|                                                                                | ,                                                                     |                                               |                                        |
|                                                                                | 1010                                                                  | Demonster Velue                               | Suggested Value                        |
| Parameter Na                                                                   | ane                                                                   | Parameter Value                               | suggested value                        |
| Parameter Na                                                                   | or (ANN) Parameters                                                   | Parameter Value                               | suggested value                        |
| Annunciate<br>Call Count                                                       | or (ANN) Parameters<br>*                                              | 48                                            | 30999500 Value<br>48                   |
| Parameter Na<br>Annunciate<br>Call Count <sup>3</sup><br>Run Flag <sup>*</sup> | or (ANN) Parameters<br>*                                              | 48<br>True                                    | 48<br>True                             |
| Parameter Na<br>Annunciatu<br>Call Count <sup>1</sup><br>Run Flag *            | anne<br>or (ANN) Parameters<br>*                                      | 48<br>True v                                  | 48<br>True                             |
| Annunciato<br>Call Count <sup>1</sup><br>Run Flag *                            | e Yoice Response (IYR) Parameters                                     | 48<br>True v                                  | 48<br>True                             |
| Parameter Na<br>Call Count<br>Run Flag *                                       | anne<br>or (ANN) Parameters<br>*<br>e Voice Response (IVR) Parameters | 48<br>48<br>48<br>48                          | 48<br>True<br>48                       |
| Parameter Na<br>Call Count 1<br>Run Flag *                                     | anne<br>or (ANN) Parameters<br>*<br>e Voice Response (IVR) Parameters | 48<br>True v<br>48<br>True v                  | 48<br>True<br>48<br>True<br>48<br>True |

Paso 5. Los anuncios que se agregan piden al usuario que proporcione un número de reunión, un PIN de organizador o un código de acceso. Consulte la lista de anuncios.

| Announcement (1 - 24 of 24) |                                                                                          |                                                         |  |
|-----------------------------|------------------------------------------------------------------------------------------|---------------------------------------------------------|--|
| Find Announc                | índ Announcement where Announcement Identifier 🔹 begins with 📼 👘 Find 🛛 Clear Filter 🖓 🖃 |                                                         |  |
|                             | Announcement Identifier 🕈                                                                | Description                                             |  |
|                             | ConferenceNowAccessCodeFailed                                                            | Conference Now feature- Access code failed. Goodbye.    |  |
|                             | ConferenceNowAccessCodeInvalid                                                           | Conference Now feature- Access code invalid. Retry.     |  |
|                             | ConferenceNowCFBFailed                                                                   | Conference Now feature- CFB capacity exceeded. Goodbye. |  |
|                             | ConferenceNowEnterAccessCode                                                             | Conference Now feature- Enter access code prompt.       |  |
|                             | ConferenceNowEnterPIN                                                                    | Conference Now feature- Enter PIN prompt.               |  |
|                             | ConferenceNowFailedPIN                                                                   | Conference Now feature- Failed PIN. Goodbye.            |  |
|                             | ConferenceNowGreeting                                                                    | Conference Now feature greeting prompt.                 |  |
|                             | ConferenceNowInvalidPIN                                                                  | Conference Now feature- Invalid PIN. Retry.             |  |
|                             | ConferenceNowNumberFailed                                                                | Conference Now feature- Meeting number failed. Goodbye. |  |
|                             | ConferenceNowNumberInvalid                                                               | Conference Now feature- Meeting number invalid. Retry.  |  |
|                             | Gone 00126                                                                               | System- Gone                                            |  |
|                             | MLPP-BNEA 00123                                                                          | System- MLPP Busy not equipped                          |  |
|                             | MLPP-BPA 00122                                                                           | System- MLPP Higher precedence                          |  |
|                             | MLPP-ICA 00120                                                                           | System- MLPP Service disruption                         |  |
|                             | MI PP-PALA 00119                                                                         | System- MI PP Precedence access limit                   |  |

Paso 6. En caso de que desee cambiar el anuncio, puede cargar un nuevo archivo y modificar el saludo según sus necesidades.

| cisco       | <b>Cisco U</b><br>For Cisco I | Inified CM Administration<br>Unified Communications Solutions                                               |
|-------------|-------------------------------|----------------------------------------------------------------------------------------------------|
| System 👻 🤇  | Call Routing 👻                | Media Resources 👻 Advanced Features 👻 Device 👻 Application 👻 User Management 👻 Bulk Administration 👻 Help 👻 |
| Announcen   | nent Config                   | uration                                                                                                    |
| Save I      | 🕂 Add New                     | Upload File                                                                                                 |
| - Status —  |                               |                                                                                                    |
| i Status    | : Ready                       |                                                                                                    |
| -Announce   | ment                          |                                                                                                    |
| Announcem   | nent Identifie                | r* ConferenceNowGreeting                                                                                    |
| Description | 1                             | Conference Now feature greeting prompt.                                                                     |
| Default Anr | nouncement                    | ConferenceNowGreeting -                                                                                     |
|             |                               |                                                                                                    |
| Save        | Add New                       | Upload File                                                                                                 |
| (i) *- ind  | ficates requin                | ed item.                                                                                                    |

Paso 3. Configurar plantilla de grupo de funciones.

Paso 1. Como se muestra en la imagen, navegue hasta **User Management > User/Phone Add >** Feature Group Template.

| Use | er Management 👻   | Bulk Administration | • | Help 👻                    |
|-----|-------------------|---------------------|---|---------------------------|
|     | Application User  |                     |   |                           |
|     | End User          |                     |   | _, _, ., .,               |
|     | User/Phone Add    | •                   |   | Page Layout Preference    |
|     | SIP Realm         |                     |   | Universal Device Template |
|     | User Settings     | •                   |   | Universal Line Template   |
|     | Self-Provisioning |                     |   | Feature Group Template    |
|     | Assign Presence   | Users               |   | Quick User/Phone Add      |

Paso 2. Para utilizar la función Conference Now, marque la casilla de verificación **Enable End User to Host Conference Now** .

| Feature Group Template                                                                                        |
|----------------------------------------------------------------------------------------------------|
| Name * Default Feature Group Template                                                                         |
| Description Feature Group Template using Def                                                                  |
| Features                                                                                                    |
| ✓ Home Cluster                                                                                                |
| 🔲 Enable User for Unified CM IM and Presence (Configure IM and Presence in the associated UC Service Profile) |
| Include meeting information in Presence(Requires Exchange Presence Gateway to be configured on CUCM IM        |
| Services Profile Use System Default  View Details                                                             |
| User Profile Standard (Factory Default) User - View Details                                                   |
| ☑ Enable End User to Host Conference Now                                                                      |
| Allow Control of Device from CTI                                                                              |
| Enable Extension Mobility Cross Cluster                                                                       |
| Enable Mobility                                                                                               |
| Enable Mobile Voice Access                                                                                    |

#### Paso 4. Configuración del usuario final.

Paso 1. Como se muestra en la imagen, navegue hasta Administración de usuarios > Uso final.

| Use | er Management 👻   | Bulk Administration |
|-----|-------------------|---------------------|
|     | Application User  |                     |
|     | End User          |                     |
|     | User/Phone Add    | •                   |
|     | SIP Realm         |                     |
|     | User Settings     | •                   |
|     | Self-Provisioning |                     |
|     | Assign Presence   | Users               |

Paso 2. Asegúrese de que el número de dispositivo del usuario final aparece en el campo Controlled Devices (Dispositivos controlados).

| -Device Information — |                 |            |
|-----------------------|-----------------|------------|
| Controlled Devices    | SEP203A0782D633 | A          |
|                       |                 |            |
|                       |                 |            |
|                       |                 | -          |
|                       |                 | \ <b>▼</b> |

Paso 3. Para asegurarse de que un número de directorio (DN) está asociado al usuario final, elija el valor válido de la lista desplegable DN.

| Directory Number  | Associations |
|-------------------|--------------|
| Primary Extension | 1002 🔻       |

Se genera ID de usuario de autoservicio en CUCM.

| User Status<br>User ID* | Enabled Local User<br>user1 |
|-------------------------|-----------------------------|
| Password                | •••••                       |
| Confirm Password        | •••••                       |
| Self-Service User ID    | 1000                        |
| PIN                     | ••••••                      |
| Confirm PIN             | ••••••                      |
| Last name*              | user1                       |

Paso 4. Marque la casilla de verificación **Habilitar usuario final para organizar conferencia ahora** y asegúrese de que el número de reunión es el mismo que el ID de usuario de autoservicio. Agregue el código de acceso de los asistentes.

| Conference Now Information             |       |
|----------------------------------------|-------|
| Enable End User to Host Conference Now |       |
| Meeting Number                         | 1000  |
| Attendees Access Code                  | 12345 |
|                                        |       |

### Limitaciones

- La función Conferencia ahora no tiene una lista de conferencias, pero reproduce un tono de entrada/salida.
- El organizador no puede silenciar ni activar el sonido de los asistentes.
- Un asistente no puede silenciar o activar el sonido introduciendo dígitos de multifrecuencia de tono dual (DTMF).
- El número máximo de participantes en conferencias se controla mediante el parámetro de servicio CallManager Maximum Meet-Me Conference Unicast existente.
- Se admite un máximo de 100 conferencias simultáneas de conferencia ahora y conferencia Meet-Me por nodo de CUCM.
- No se admite el vídeo en espera.
- Una IVR sólo admite fuera de banda (OOB). Es posible que se necesite Media Termination Point (MTP).
- Una IVR admite los códecs G.711, G.729 y Wide Band 256K.
- Un puente de conferencia de software de IP Voice Media Streaming Application (IPVMA) admite el códec G.711 y banda ancha 256K.

# Verificación

Actualmente, no hay un procedimiento de verificación disponible para esta configuración.

## Troubleshoot

- Vuelva a comprobar la configuración
- Asegúrese de que se está ejecutando una IPVMA
- Asegúrese de que se ha registrado una IVR

#### **Problemas comunes**

#### No hay desconexiones de llamadas ni de llamadas IVR

Cuando extrae rastros de CUCM para tal llamada, en el traductor X ve la escalera, como se muestra en la imagen:

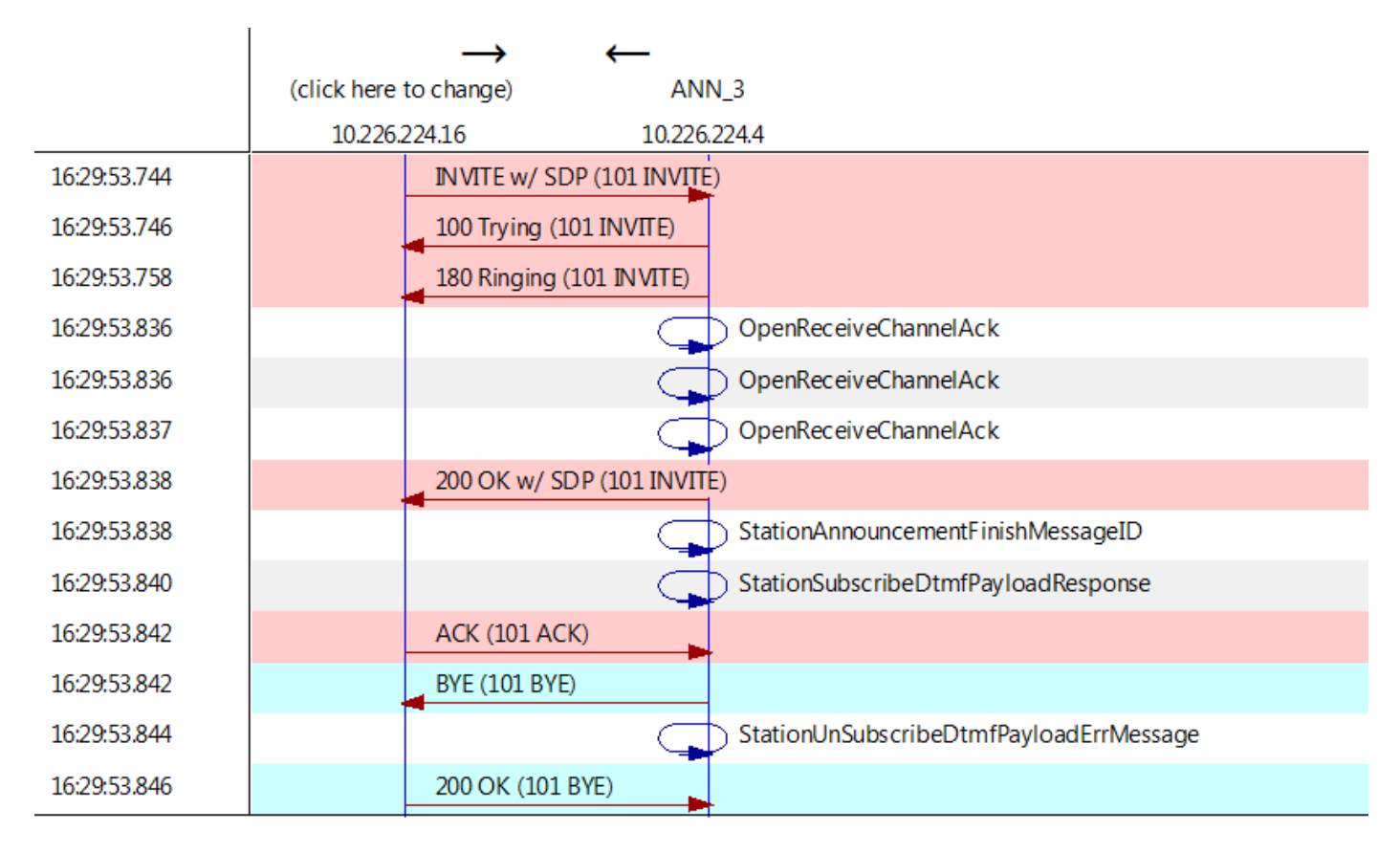

Si ve "StationAnnouncemnetFinishMessageID" en lugar de "startPlayingAnnounction", no se invocó a IVR.

Obtenga registros detallados de IPVMA y veremos algún enlace

CANNAudio::GetAnnouncement() LocaleID(8) CountryID(39) AnnID(128) payload(.g729) CANNAudio::GetAnnouncement() Ann(ConferenceNowGreeting) AnnMMGreeting.wav(USER) AnnMMGreeting.wav(USER)

```
CANNAudio::isFileExist(AnnMMGreeting.wav) isUserLocale(T) UserLocale(8) nwLocale(39) isCustom(F)
CANNAudio::GetAnnouncement() Custom Ann Default file missing (AnnMMGreeting.wav)
CPlayWavFilesMgr::Play aid(22) cid(58508019) Unknown ANN resource. Locale(8) AnnID(128)
```

Este problema se debe a una configuración regional desinstalada en CUCM. Hemos actualizado CUCM pero hemos olvidado actualizar la configuración regional o hemos cambiado la configuración regional en CUCM, pero no hemos instalado la configuración regional.

#### Ningún DTMF aceptado por IVR

Este comportamiento se documenta en el Defecto : CSCuw79671

La solución sería establecer Dúplex Streaming Enabled en true

#### No hay tiempo suficiente para introducir el número de reunión

Al utilizar la función Conferencia ahora, al marcar el número de conferencia, se activa t302. Si esto se establece en un número bajo para alojar DN superpuestos, no permitirá tiempo suficiente para marcar el número de la reunión de conferencia.

Esto se documenta en el defecto : CSCuw81520

Hasta el momento no tenemos una solución para esta cuestión.

Tutorial de vídeo para la configuración básica, las pruebas y la sesión T